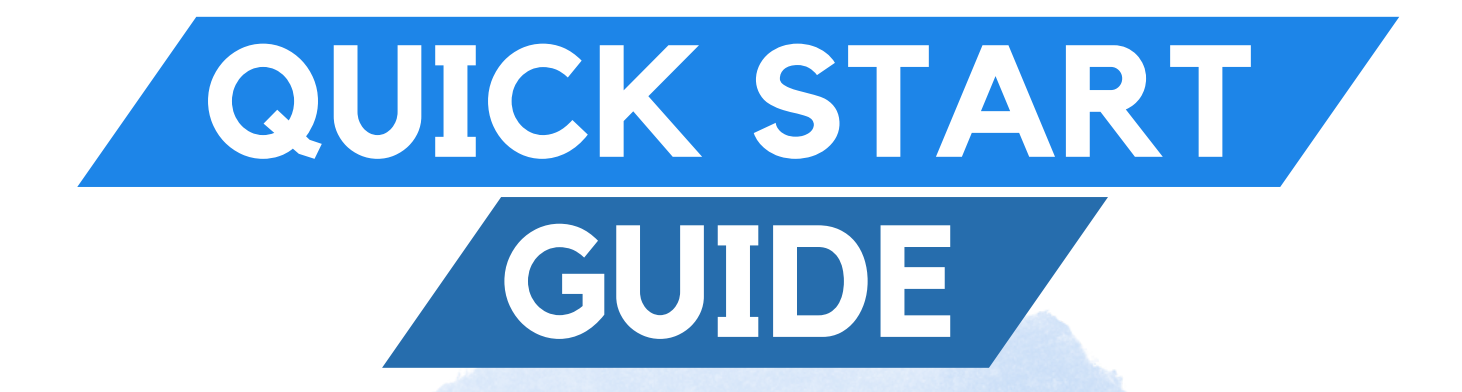

30 Mer

myCistern

Frei9abe

•

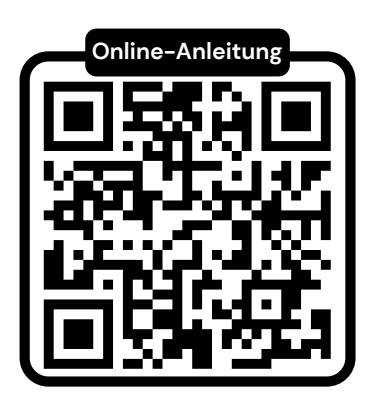

myCistern

# Haftungsausschluss

Diese Anleitung wurde vor dem Zeitpunkt des Erwerbs Ihrer myCistern Control Unit verfasst. Durch die laufende Weiterentwicklung der Software können sich Aspekte der Bedienung im Laufe der Zeit ändern. Diese Anleitung erhebt also keinen Anspruch auf Aktualität. Eine aktuelle Version finden Sie jederzeit unter <u>www.mycistern.com</u>

Wir schließen die Haftung für Schäden, die durch unsachgemäßen Gebrauch, falsche Installation oder der Verwendung von nicht-originalen Bauteilen oder Zubehör entstehen, aus. Bitte wenden Sie sich bei Fragen per E-Mail an: <u>contact@mycistern.com</u>

## Sicherheitshinweise

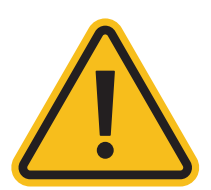

Lesen und befolgen Sie die Anweisungen dieser Betriebsanleitung und der ausführlichen Betriebsanleitung, die Sie unter <u>www.mycistern.com/get-started</u> finden. Führen Sie keine eigenständigen Umbaumaßnahmen oder Reparaturen am Gerät durch. Öffnen Sie nicht das Gehäuse, darin befinden sich freiliegende, stromführende Kontakte (230 V AC). Das Öffnen des Gehäuses führt zum Verlust von Gewährleistungsansprüchen und stellt eine Gefährdung dar.

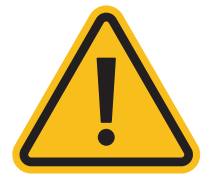

Verwenden Sie das Gerät und sein Zubehör nur wie vom Hersteller vorgesehen. Nichtbeachten kann lebensgefährlich sein.

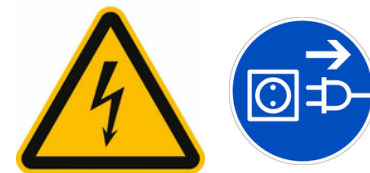

Ziehen Sie zur Montage des Geräts den Netzstecker. Das Gerät sollte erst an das Stromnetz angesteckt werden, wenn die Montage abgeschlossen ist.

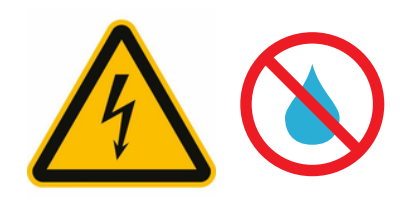

Dieses Gerät arbeitet mit elektrischem Strom. Elektrischer Strom kann tödlich sein. Fassen Sie niemals an freiliegende Kontakte. Nehmen Sie das Gerät niemals in Betrieb, wenn Sie Beschädigungen am Gehäuse, einem Kabel oder einem Stecker feststellen. Tauchen Sie keines der Gehäuse, auch nicht das Sensorgehäuse, in Flüssigkeiten. Lediglich die Füllstandssonde und der Filtersensor dürfen in Wasser getaucht werden.

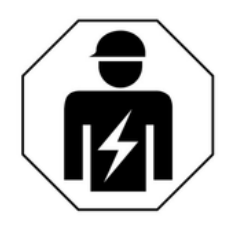

Die maximale Strombelastbarkeit des Geräts liegt bei **9 Ampere**. Sorgen Sie dafür, dass die insgesamt angeschlossene Leistung (also alle vier Ausgänge zusammen) diese Belastung nicht überschreiten. **Die eingebaute Sicherung darf ausschließlich von einer Fachkraft für elektrotechnische Anlagen ersetzt** werden.

# myCıstern

Seite 1 von 19

# **Registrierung für Cloud**

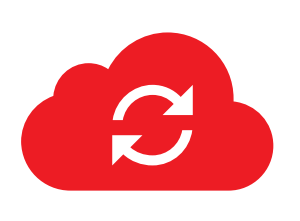

ACHTUNG: Vor der Nutzung der myCistern Cloud und App müssen Sie Ihr Gerät online registrieren. Sie erhalten im Anschluss eine Einladung zur Erstellung eines Kundenkontos von uns. Dies kann 1–2 Werktage in Anspruch nehmen.

Registrieren Sie deshalb bitte <u>zuallererst</u> Ihr Gerät, damit Sie Ihre myCistern Control Unit nach der Montage direkt in Betrieb nehmen können.

Rufen Sie zur Registrierung <u>www.mycistern.com/registrieren</u> auf und füllen Sie dort das Formular vollständig aus.

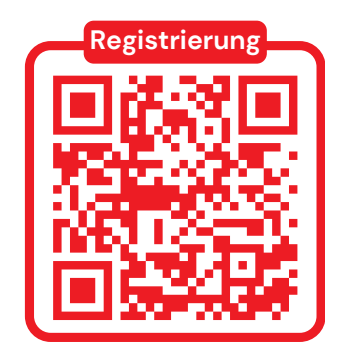

### Kontakt

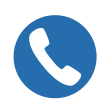

+49 871 14215080

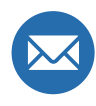

contact@mycistern.com

Bitte zögern Sie nicht, uns bei Fragen rund um Ihre myCistern Anlage zu kontaktieren. Wir kümmern uns gerne um Ihr Anliegen.

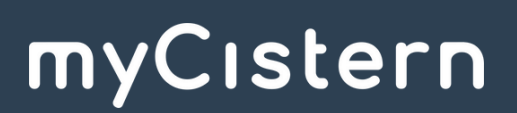

Seite 2 von 19

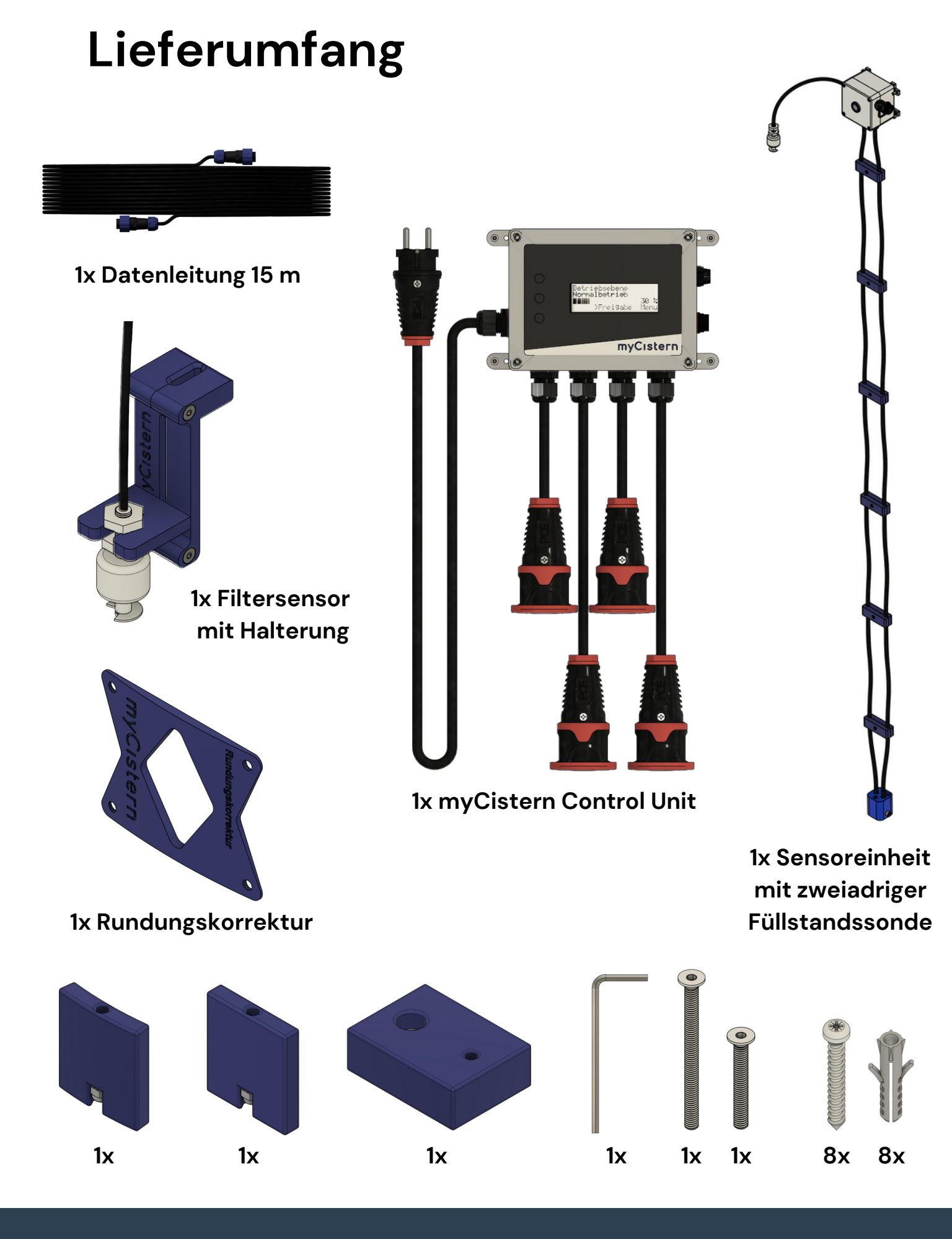

myCistern

Seite 3 von 19

# Anschlussbelegung

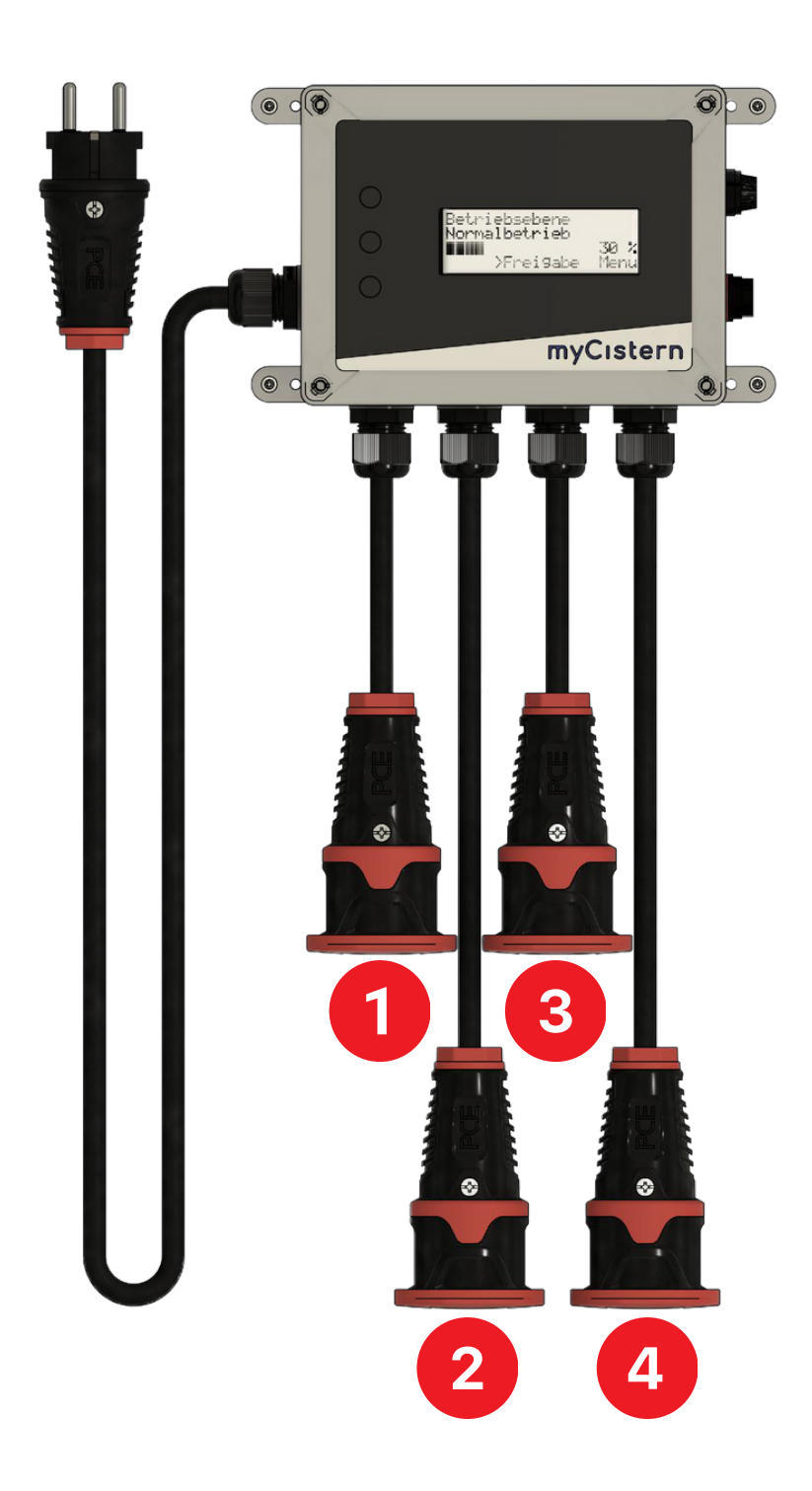

Hier ist die Anschlussbelegung dargestellt. Berücksichtigen Sie diese bitte bei der späteren Konfiguration in der BLYNK-App. **Alle Anschlüsse** können gleich stark strombelastet werden, solange die Gesamtleistung aller Anschlüsse zusammen 2100 W (9 Ampere) nicht übersteigt.

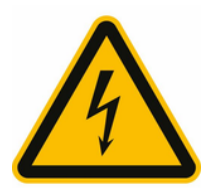

# myCıstern

Seite 4 von 19

# Anschlussfunktionen

| Konfiguration            | Verhalten des Anschlusses                                                                                                    |
|--------------------------|----------------------------------------------------------------------------------------------------|
| Entnahmepumpe            | Immer eingeschaltet, solange keine Parameter<br>dagegen sprechen. Das kann beispielsweise bei<br>einem zu niedrigen Füllstand oder im Wintermodus<br>der Fall sein.                                                                                     |
| Zeitgesteuert            | Zeit- und füllstandsgesteuerter Anschluss. Wird<br>nach Zeitplan geschaltet, solange keine Parameter<br>dagegen sprechen (siehe Entnahmepumpe)<br>Eine Anleitung zur Einrichtung der Zeitpläne finden<br>Sie unter <u>www.mycistern.com/get-started</u> |
| Bewässerungszone 1 bis 4 | Wird durch Bewässerungsautomatik gesteuert. Es<br>muss hier nicht zwangsläufig ein Ventil<br>angeschlossen werden. Auch eine Pumpe, die zur<br>Bewässerung geschaltet werden soll, ist möglich.                                                         |
| Nachfüllvorrichtung      | Wird geschaltet, um den Füllstand der Zisterne auf<br>dem eingestellten Minimum zu halten. Dies kann<br>bspw. ein Ventil oder eine Pumpe sein.                                                                                                    |
| Ablassvorrichtung        | Wird geschaltet, um die Zisterne ggf. zu entleeren. Ist<br>als Gegenstück zur Nachfüllvorrichtung zu verstehen.                                                                                                    |
| nicht verwendet          | Der Anschluss ist dauerhaft ausgeschaltet.                                                                                                    |

Hier finden Sie eine Kurzübersicht der möglichen Anschlussfunktionen Ihrer myCistern Control Unit. Eine detaillierte Version finden Sie jederzeit online unter <u>www.mycistern.com/get-started</u>

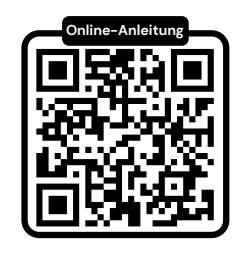

## myCistern

Seite 5 von 19

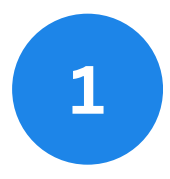

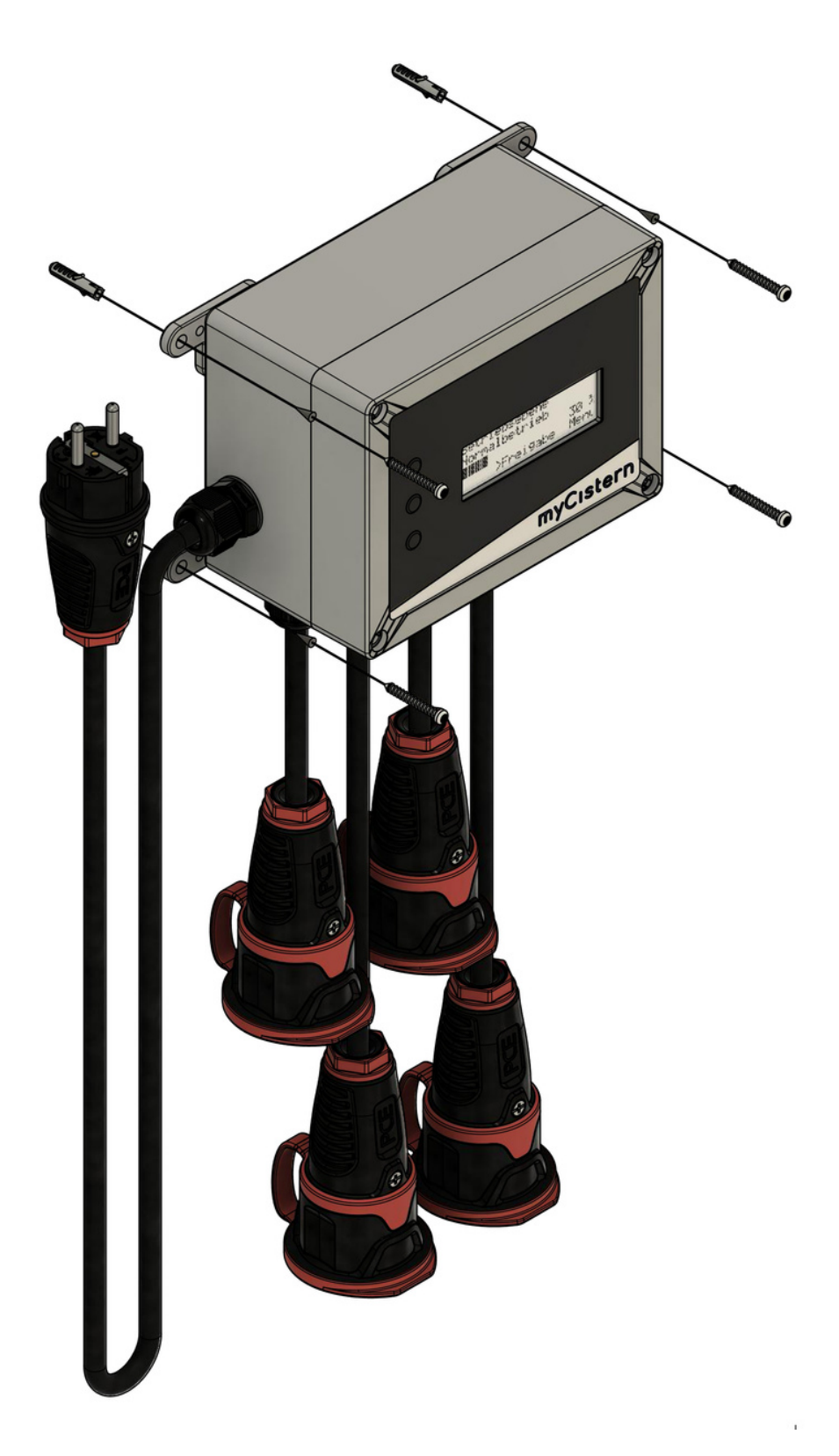

Befestigen Sie die Control Unit über die außen liegenden Montagelaschen mithilfe der mitgelieferten Schrauben und ggf. Dübel am vorgesehenen Einbauort.

Beachten Sie, dass am Einbauort der Control Unit ausreichender **WLAN-Empfang** benötigt wird.

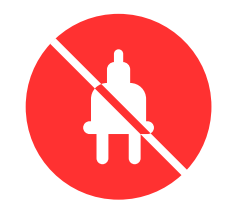

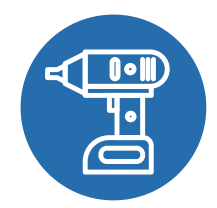

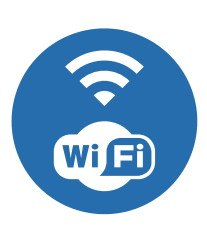

# myCıstern

Seite 6 von 19

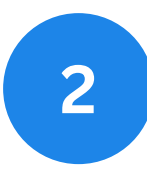

Anschrauben über Montagelaschen, ggf. Rundungskorrektur und Dübel verwenden

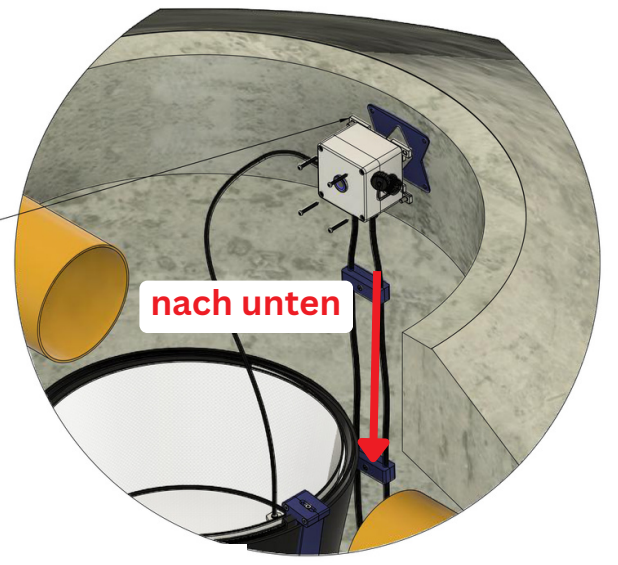

Zisternenkopf unter Deckel

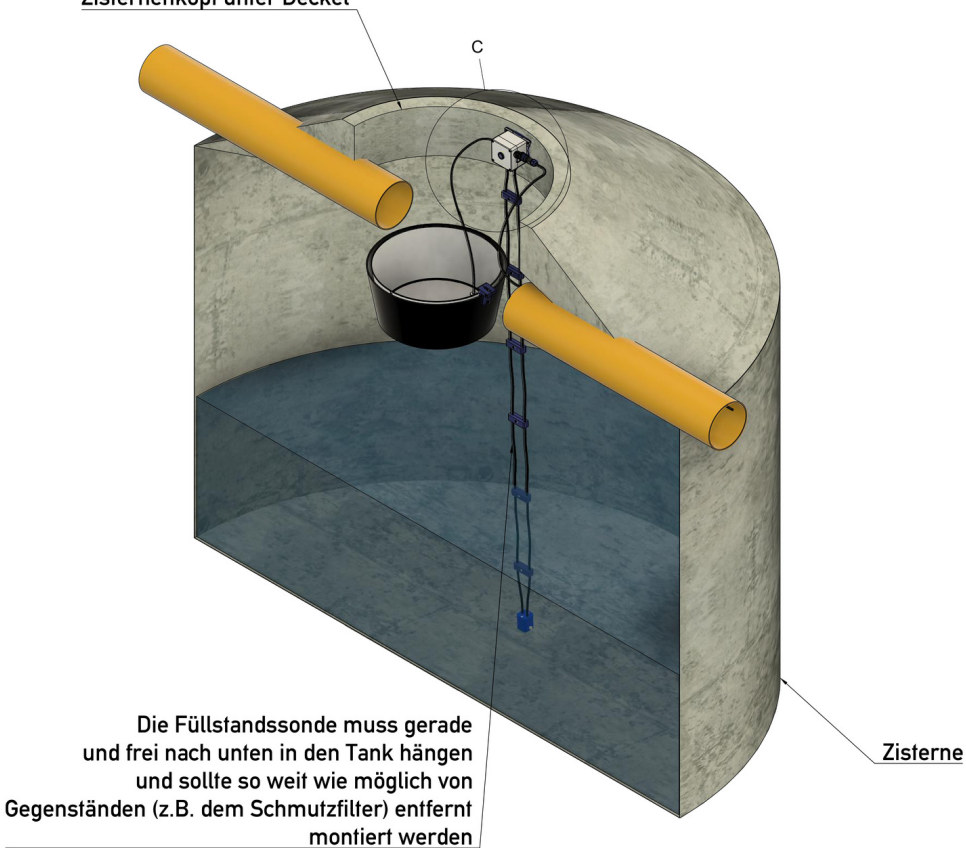

Befestigen Sie die Sensoreinheit mithilfe der mitgelieferten Schrauben und Dübel im Kopf der Zisterne.

Achten Sie dabei darauf, dass die **Füllstandssonde gerade und frei nach unten hängen** muss und möglichst weit entfernt von umliegenden Gegenständen (z.B. Schmutzfilter oder Zulauf) zu montieren ist. **Insbesondere sollte vermieden werden, dass die Füllstandssonde vom zulaufenden Wasser bespritzt wird. Dies beeinträchtigt ggf. die Messgenauigkeit.** 

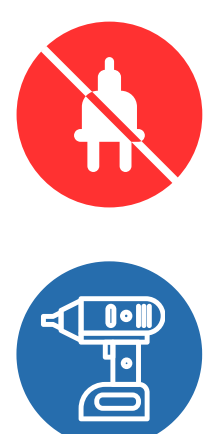

## myCıstern

Seite 7 von 19

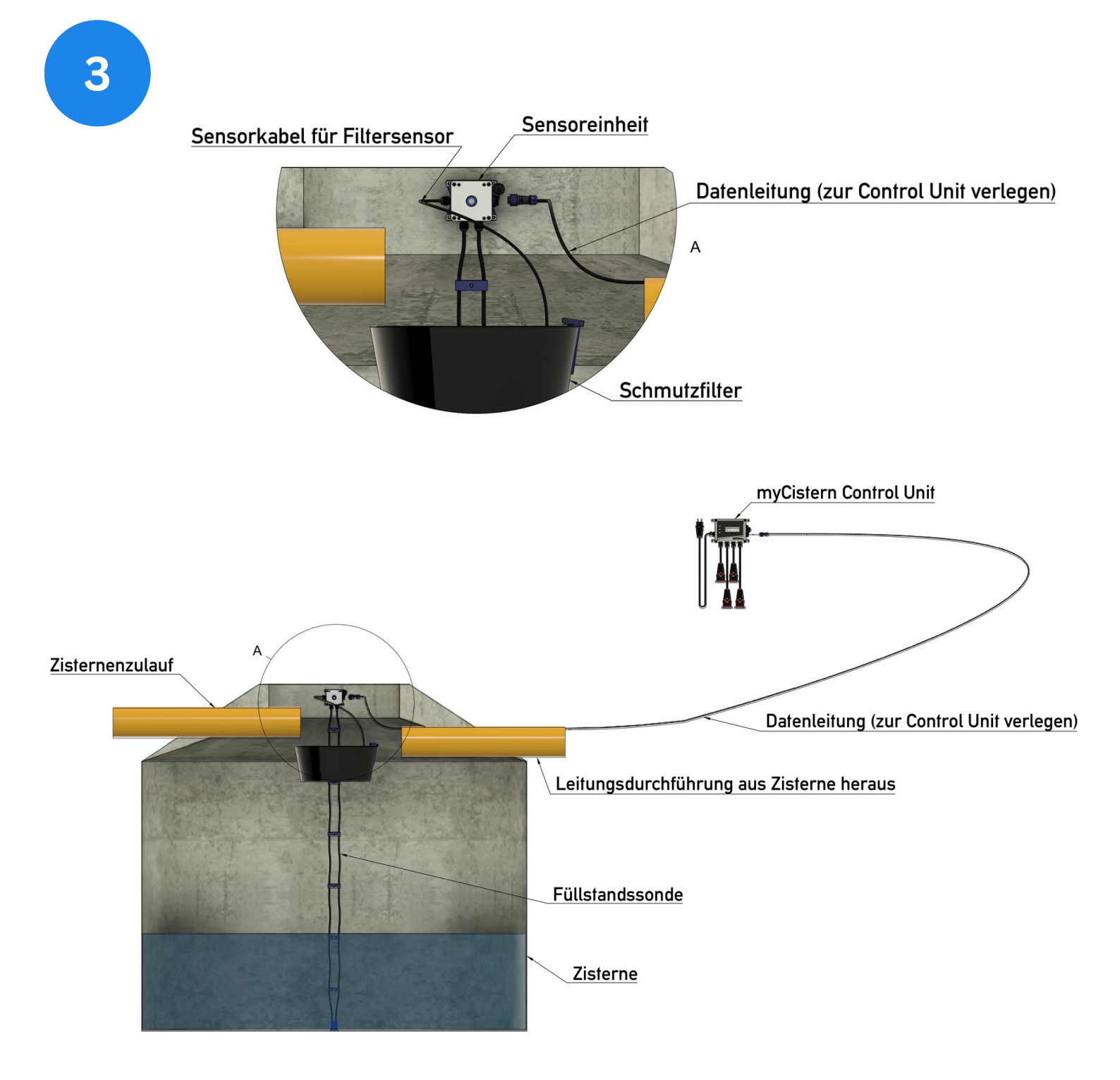

Führen Sie die Datenleitung **(Stecker an beiden Enden identisch)** aus der Zisterne heraus. Die Datenleitung muss die in der Zisterne montierte Sensoreinheit mit der Control Unit verbinden. Schließen Sie die Datenleitung an beiden Seiten erst an, wenn Sie sowohl die Control Unit als auch die Sensoreinheit montiert haben. Auf der nächsten Seite finden Sie eine weitere Ansicht der Montagesituation.

## Verlängerungskabel für die Datenleitung erhalten Sie in unserem Onlineshop unter <u>www.mycistern.com</u>

# myCistern

Seite 8 von 19

Anschrauben über Montagelaschen, ggf. Dübel verwenden

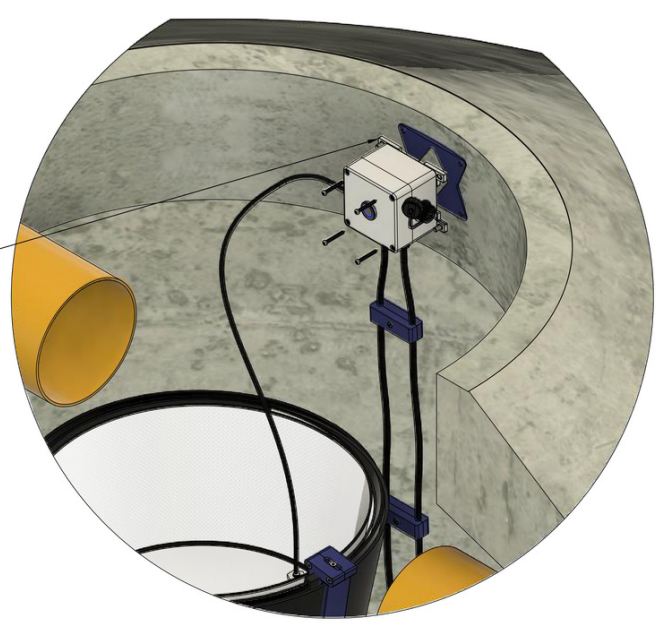

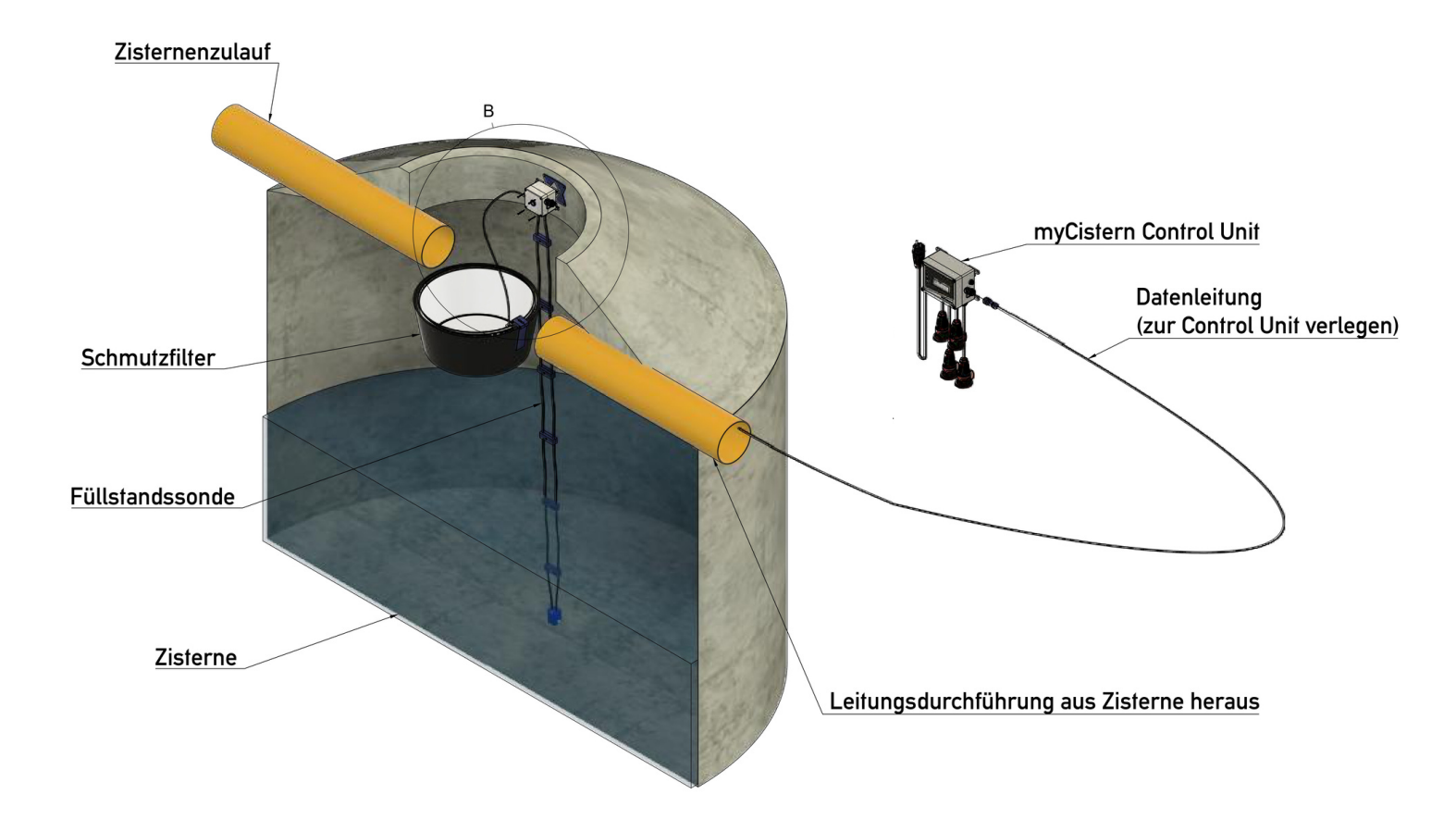

# myCistern

Seite 9 von 19

#### Kastenfilter mit geraden Wänden

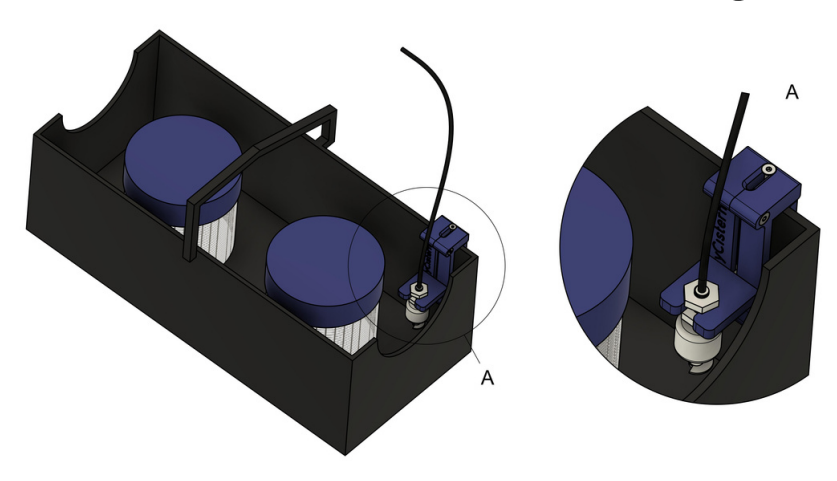

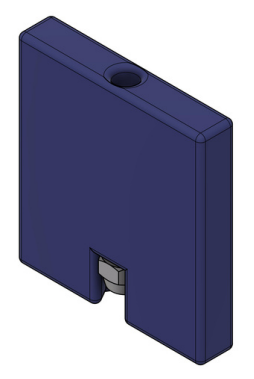

Gerades Klemmelement

#### Korbfilter mit Möglichkeit zum seitlichen Aufstecken

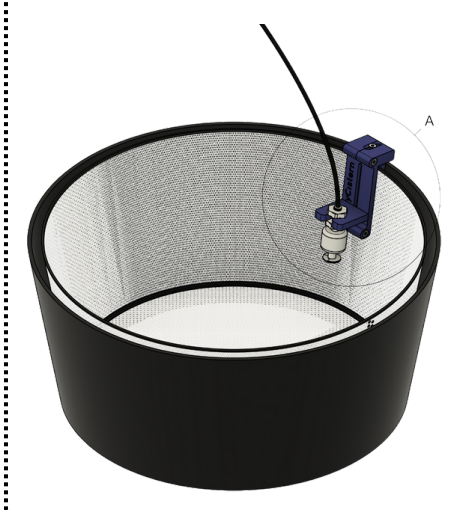

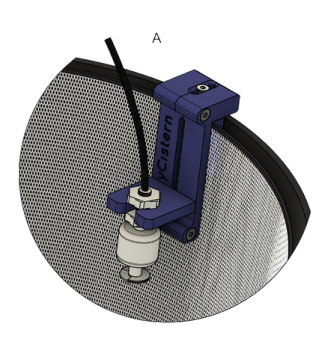

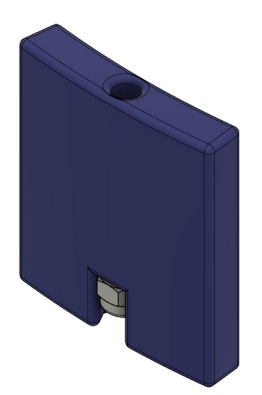

Gebogenes Klemmelement

#### Korbfilter mit Gewindeachse

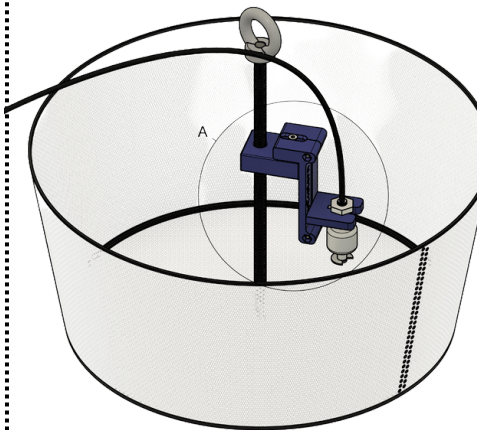

4

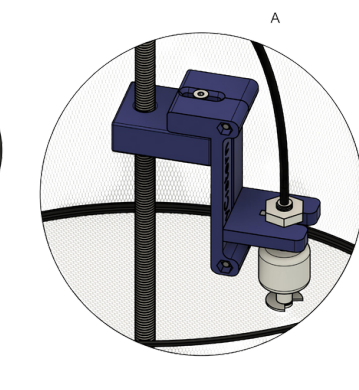

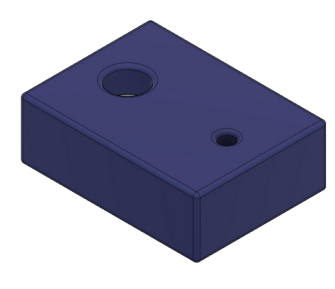

Schraubblock

Es existieren mehrere gängige Formen von Behälterfiltern für Zisternen, die jeweils unterschiedliche Montagekomponenten erfordern. Wählen Sie die passende Komponente für Ihren Zisternenfilter aus.

# myCistern

Seite 10 von 19

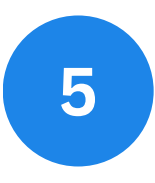

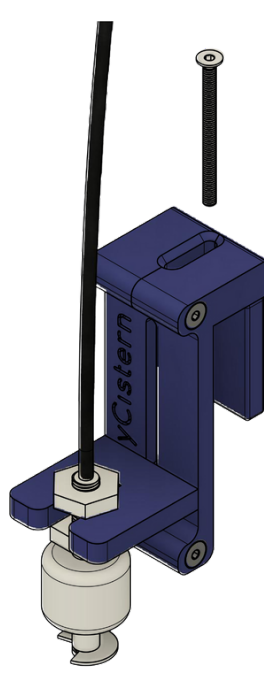

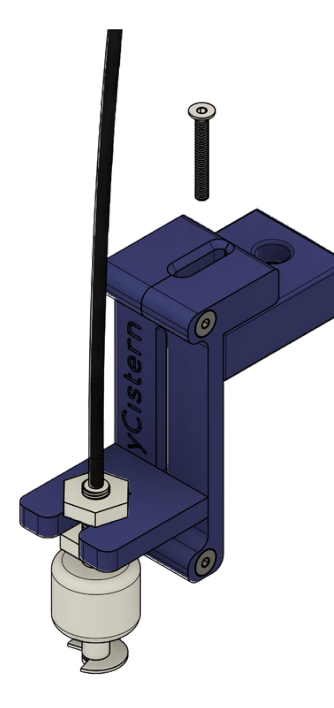

Montieren Sie das gewählte Montageelement mit der mitgelieferten M4x50 Schraube (gerades und gebogenes Klemmelement) bzw. mit der M4x30 Schraube (Schraubblockelement) an der Filtersensor-Halterung.

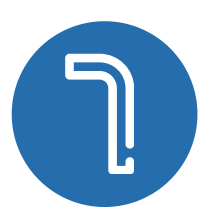

Die Muttern der Montageelemente müssen dabei stets nach unten zeigen.

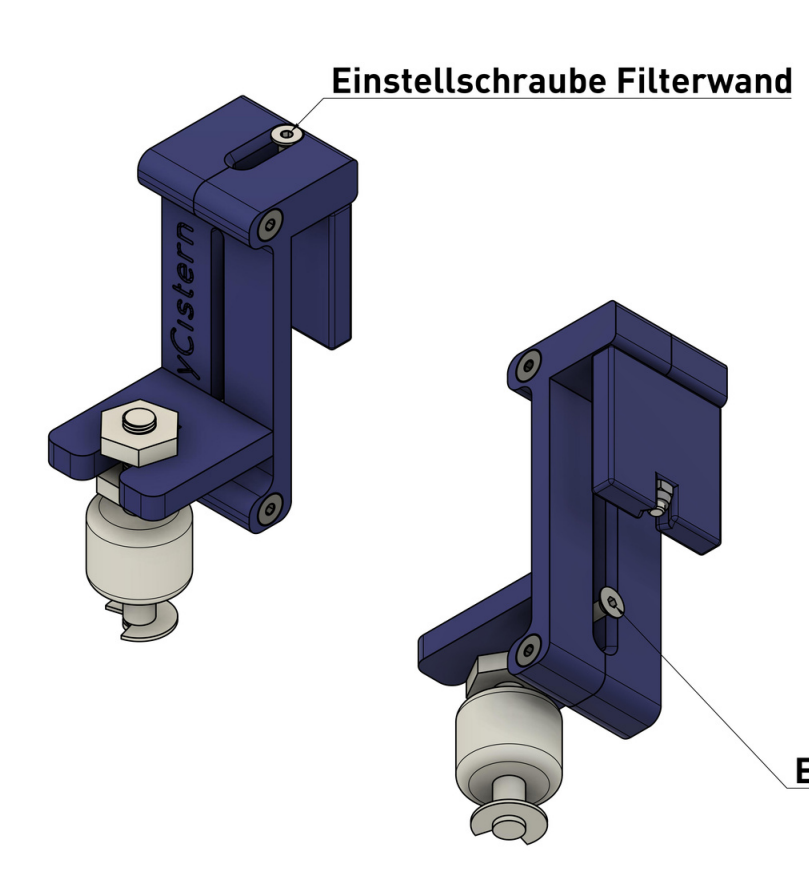

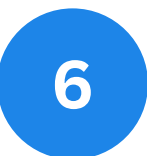

Nutzen Sie die Einstellschrauben der Sensorhalterung, um diese an die Passform Ihres Zisternenfilters anzupassen.

Die Höhe des Filtersensors muss so gewählt werden, dass er auslöst, bevor Wasser in den Überlauf Ihrer Zisterne fließt.

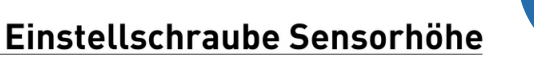

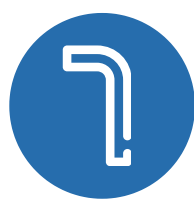

\_\_\_\_\_

# myCistern

Seite 11 von 19

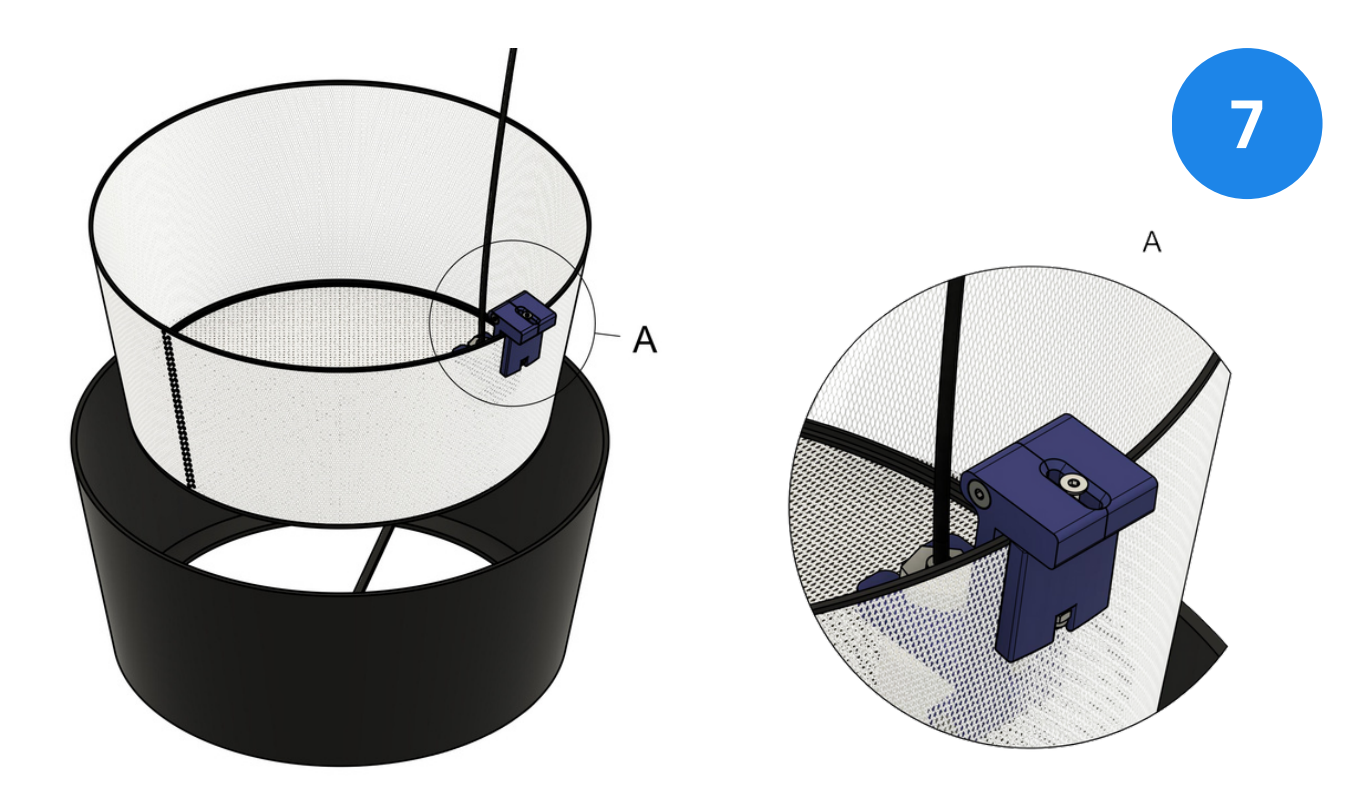

Montieren Sie die mit dem richtigen Montageelement versehene und auf den Filter eingestellte Filtersensor-Halterung nun an Ihren Zisternenfilter. Beispielhaft ist hier ein Korbfilter mit Behälter abgebildet. Wie die Montage an anderen Filterformen aussieht entnehmen Sie bitte den Darstellungen in Schritt 4.

Unser Filtersensor ist aufgrund des Messprinzips derzeit nur mit Behälterfiltern kompatibel.

Sollten Sie einen Behälterfilter besitzen, zu dem keine der mitgelieferten Halterungen kompatibel ist, kontaktieren Sie uns bitte. Ggf. können wir eine passende Halterung nachliefern.

+49 871 14215080

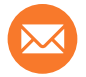

<u>contact@mycistern.com</u>

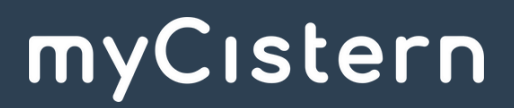

Seite 12 von 19

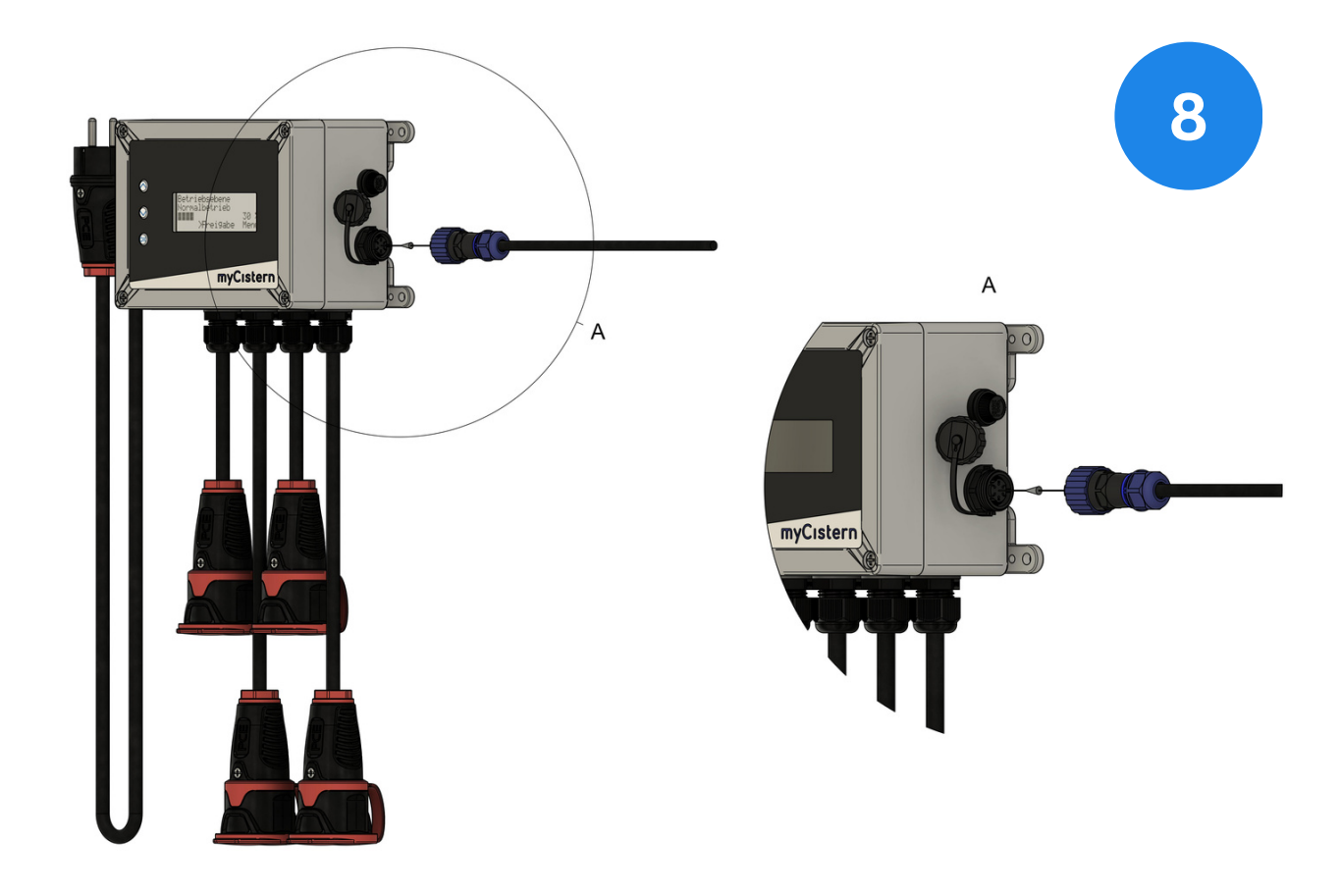

![](_page_13_Figure_1.jpeg)

Unit als auch an der Sensoreinheit an und befestigen Sie sie mithilfe der Schraubhülsen der beiden Stecker.

![](_page_13_Picture_3.jpeg)

Seite 13 von 19

![](_page_14_Picture_0.jpeg)

![](_page_14_Picture_1.jpeg)

Die Control Unit startet und zeigt die obige Displaymeldung an. Öffnen Sie nun die BLYNK-App auf Ihrem Smartphone und folgen Sie dem Konfigurationsassistenten. Details zur Einrichtung finden Sie auf den Folgeseiten oder online unter www.mycistern.com/get-started

![](_page_14_Picture_3.jpeg)

# myCıstern

![](_page_15_Picture_0.jpeg)

# myCistern

Seite 15 von 19

![](_page_16_Picture_0.jpeg)

myCistern

Seite 16 von 19

![](_page_17_Picture_0.jpeg)

![](_page_17_Picture_1.jpeg)

LED Zustände Sensoreinheit Langsames Blinken: Kopplungsbereit Schnelles Blinken: Kopplung oder Reset Dauerhaftes Leuchten: Gekoppelt

| Neues Modul  | erkannt! |
|--------------|----------|
| Typ: Sensori | modul    |
| Jetzt anler  | nen?     |
| >Ja          | Nein     |

![](_page_17_Figure_4.jpeg)

#### Im vorletzten Schritt müssen Sie die angeschlossene Sensoreinheit mit der Control Unit koppeln.

Nach der Inbetriebnahme sucht die Control Unit automatisch nach kopplungsbereiten Modulen. Warten Sie bitte, bis die gezeigte Displaymeldung erscheint und bestätigen Sie die Kopplung mit "Ja". Die LED auf der Sensoreinheit blinkt im kopplungsbereiten Zustand langsam. Während der Kopplung blinkt sie schnell, anschließend leuchtet sie dauerhaft.

ACHTUNG: Sollte die Kopplung mit einer Fehlermeldung am Display der Control Unit abgeschlossen werden, die LED an der Sensoreinheit aber dennoch dauerhaft leuchten, drücken Sie bitte die Taste auf der Sensoreinheit so lange, bis die LED schnell zu blinken beginnt. Die Sensoreinheit startet dann neu und die LED sollte wieder langsam blinken, die Einheit also im kopplungsbereiten Zustand sein.

### Im letzten Schritt müssen Sie die Füllstandsmessung Ihrer myCistern Anlage kalibrieren.

21

Die Kalibrierung muss für zwei verschiedene Füllstände durchgeführt werden. Grundsätzlich sind diese zwar mit einem **Mindestabstand von 20 cm** beliebig wählbar, wir empfehlen aber, einen <u>sehr niedrigen</u> und den <u>komplett gefüllten Zustand</u> zu verwenden.

Die Kalibrierung ist nicht notwendig, wenn Sie die Füllstandsmessung nicht verwenden möchten. Deaktivieren Sie in diesem Fall die Füllstandsmessung in der BLYNK App oder im BLYNK Web-Dashboard. Die Meldung verschwindet anschließend.

![](_page_17_Picture_12.jpeg)

Seite 17 von 19

Achtung! (220) Fuellstandssensor nicht kalibriert. ≻Kalibrieren

![](_page_18_Picture_1.jpeg)

![](_page_18_Picture_2.jpeg)

Sobald die Control Unit die obige Displaymeldung anzeigt, öffnen Sie bitte das Kalibriermenü durch Drücken der OK-Taste an der Control Unit.

![](_page_18_Picture_4.jpeg)

Führen Sie die angegebenen Schritte für beide Kalibrierwerte aus. Achten Sie darauf, dass Sie bei möglichst stark unterschiedlichen Füllständen zwischen 1. und 2. Wert kalibrieren. Die Kalibrierung ist abgeschlossen, wenn in beiden Zeilen ein "OK" hinter der Kalibrierfunktion erscheint. Über "Menu" können Sie das Kalibriermenü nun verlassen.

myCistern

### Problembehandlung

| Problem                                                                                                    | Ursache / Lösung                                                                                                    |
|----------------------------------------------------------------------------------------------------|----------------------------------------------------------------------------------------------------|
| Die Control Unit startet<br>nicht                                                                                     | Überprüfen Sie die Stromversorgung des Geräts und stecken Sie es ggf. an einer anderen Steckdose an.                                                                                                    |
| Die BLYNK App verbindet<br>sich während der<br>Einrichtung <u>nicht</u><br>automatisch mit meiner<br>Control Unit     | Öffnen Sie die WLAN-Einstellungen Ihres<br>Smartphones und verbinden Sie sich manuell mit<br>dem Netzwerk Blynk-myCistern<br>Setzen Sie dann die Einrichtung fort.                                                                                                    |
| Mein WLAN taucht nicht in<br>der Liste der gefundenen<br>Netzwerke auf                                                | Ihr Router ist ggf. zu weit von der Control Unit<br>entfernt bzw. die Signalqualität ist nicht ausreichend.<br>Prüfen Sie, ob Sie die Control Unit näher an Ihrem<br>Router montieren oder einen Access Point in der<br>Nähe der Control Unit positionieren können.                                  |
| Die Control Unit verbindet<br>sich nicht mit meinem<br>WLAN                                                           | Ihr WLAN muss den Zugang über SSID und Passwort<br>unterstützen. Eine Bestätigung im Browser, wie sie in<br>öffentlichen Netzwerken oft erforderlich ist, wird<br>nicht unterstützt.                                                                                                    |
| Die LED am Sensorgehäuse<br>leuchtet dauerhaft, die<br>Control Unit meldet aber,<br>dass kein Sensor<br>gekoppelt ist | Setzen Sie die Sensoreinheit zurück, indem Sie den<br>beleuchteten Button auf dem Deckel der<br>Sensoreinheit im eingeschalteten Zustand 3<br>Sekunden gedrückt halten. Nach kurzfristigem,<br>schnellen Blinken, stellt sich ein langsames Blinken ein<br>- Der Werkszustand ist wiederhergestellt. |
| Das Display der Control<br>Unit zeigt eine<br>Fehlermeldung mit einem<br>Fehlercode                                   | Informationen zu Fehlercodes<br>finden Sie online unter<br>www.mycistern.com/get-started                                                                                                    |

# myCıstern

Seite 19 von 19

### EG Konformität

| Informationen zum<br>Hersteller | myCistern Operations GmbH<br>Kiem-Pauli-Straße 8<br>84036 Landshut<br>Deutschland                                                      |
|---------------------------------|----------------------------------------------------------------------------------------------------|
| Produktbezeichnung              | Zisternensteuerung                                                                                                    |
| Typenbezeichnung                | myCistern Control Unit mit Sensorzubehör                                                                                               |
| TX Frequenz                     | Wi-Fi: 2412-2472 MHz / 2422-2462 MHz<br>Bluetooth/BLE: 2402-2480 MHz                                                                   |
| RX Frequenz                     | Wi-Fi: 2412-2472 MHz / 2422-2462 MHz<br>Bluetooth/BLE: 2402-2480 MHz                                                                   |
| ITU Klassifizierung             | G1D, D1D, F1D                                                                                                    |
| Sendeleistung                   | Wi–Fi: 19,19 dBm (802.11b), 19,68 dBm (802.11g), 19,52 dBm<br>(802.11n20), 19,53 dBm (802.11n40)<br>Bluetooth: 6,73 dBm; BLE: 8,23 dBm |
| Modulation                      | Wi-Fi: DSSS, OFDM<br>Bluetooth: GFSK, π/4-DQPSK, 8DPSK<br>Bluetooth: GFSK                                                              |
| Antenne                         | PCB Antenne, 3,4 dBi                                                                                                    |

\_\_\_\_\_

Der oben beschriebene Gegenstand der Erklärung erfüllt die einschlägigen Harmonisierungsrechtsvorschriften der Europäischen Union:

| 2014/53/EU | Funkanlagenrichtlinie                                                           |
|------------|---------------------------------------------------------------------------------|
| 2011/65/EU | Beschränkung der Verwendung bestimmter gefährlicher Stoffe<br>(RoHS-Richtlinie) |

Der vollständige Text der EU-Konformitätserklärung ist unter der folgenden Internetadresse verfügbar: <u>https://mycistern.com/downloads/ce</u>

### EG Konformität

#### Zugrunde gelegte, harmonisierte Normen mit Test Reports

| Requirement | Standard, Test Report Number, Date & Laboratory                                                                                                    |
|-------------|----------------------------------------------------------------------------------------------------|
| Radio       | EN 300 328 V2.2.2 (2019–07)<br>Test Report RSHD200218007–01A issued on 2020–03–16 by<br>BACL, Kunshan                                                                      |
| Spectrum    | Test Report RSHD200218007-01B/-01C issued on 2020-04-02<br>by BACL, Kunshan                                                                                                |
| EMC         | EN 301 489-1 V2.2.3 (2019-11), EN 301 489-17 V3.2.4 (2020-09)<br>Test Report RSHA220223002-02 issued on 2022-02-24 by<br>BACL, Kunshan                                     |
| Safety      | EN62368-1:2014+A11:2017<br>Test Report RSHD200218007-SF issued on 2020-04-07 by<br>BACL, Kunshan                                                                           |
| Health      | EN IEC 62311:2020<br>Test Report RSHA220223002-01D issued on 2022-02-25 by<br>BACL, Kunshan                                                                                |
|             | EN55032:2015+AC:2016+A11:2020, EN55035:2017+A11:2020, EN<br>IEC 61000-3-2:2019, EN61000-3-3+A1:2019<br>Test Report HTT202201031ER issued on 2022-01-07 by HTT,<br>Shenzhen |

Die Konformitätserklärung verliert ihre Gültigkeit, wenn das Produkt ohne Zustimmung des Herstellers umgebaut oder verändert wird.

Unterzeichnet für und im Namen von: myCistern Operations GmbH, 84036 Landshut

Landshut, 06.11.2023

Georg Dornaus, Geschäftsführer

### Informationen zum Elektro- und Elektronikgesetz

#### Entsorgung von Elektro- und Elektronikgeräten

Das Symbol der "durchgestrichenen Mülltonne" bedeutet, dass Sie gesetzlich verpflichtet sind, diese Geräte einer vom unsortierten Siedlungsabfall getrennten Erfassung zuzuführen. Die Entsorgung über den Hausmüll, wie bspw. die Restmülltonne oder die Gelbe Tonne ist untersagt. Vermeiden Sie Fehlwürfe durch die korrekte Entsorgung in speziellen Sammel- und Rückgabestellen.

#### Möglichkeiten der Rückgabe von Altgeräten

Besitzer von Altgeräten können diese im Rahmen der durch öffentlich-rechtlichen Entsorgungsträger eingerichteten und zur Verfügung stehenden Möglichkeiten der Rückgabe oder Sammlung von Altgeräten unentgeltlich abgeben, damit eine ordnungsgemäße Entsorgung der Altgeräte sichergestellt ist.

Besitzer von Altgeräten können diese aufgrund der Pflicht zur unentgeltlichen Rücknahme auch bei Vertreibern abgeben. Diese sind im Einzelnen:

- Größere Elektrofachmärkte (also Elektro-Fachgeschäfte mit einer Verkaufsfläche für Elektro- und Elektronikgeräte von mindestens 400m<sup>2</sup>).
- Lebensmittelläden mit einer Gesamtverkaufsfläche von mindestens 800 m<sup>2</sup>, wenn diese mehrmals pro Jahr oder dauerhaft Elektro- und Elektronikgeräte anbieten und auf dem Markt bereitstellen.
- Diese Händler müssen beim Verkauf eines neuen Elektrogeräts ein Altgerät der gleichen Art kostenfrei zurücknehmen (1:1-Rücknahme); dies gilt auch für Lieferungen nach Hause.
- Diese Händler müssen bis zu drei kleine Altgeräte (keine äußere Abmessung größer als 25 cm) kostenfrei im Verkaufsgeschäft oder in unmittelbarer Nähe zurücknehmen, ohne dass dies an den Kauf eines neuen Geräts geknüpft werden darf (O:1-Rücknahme).
- Rücknahmepflichten gelten auch für den Versandhandel, wobei die Pflicht zur 1:1-Rücknahme im privaten Haushalt nur für Großgeräte (eine Kantenlänge > 50 cm) gilt. Für die 1:1-Rücknahme von Lampen, Kleingeräten und kleinen ITK-Geräten sowie die 0:1-Rücknahme müssen Versandhändler Rückgabemöglichkeiten in zumutbarer Entfernung zum Endverbraucher bereitstellen.

Im Fall von B2B-Geräten muss die Rücknahme nicht kostenlos angeboten werden.

#### Datenschutz

Wir weisen alle Endnutzer von Elektro- und Elektronikaltgeräten darauf hin, dass Sie für das Löschen personenbezogener Daten auf den zu entsorgenden Altgeräten selbst verantwortlich sind.

#### WEEE-Registrierungsnummer

Unter der oben genannten Registrierungsnummer sind wir bei der Stiftung elektro-altgeräte register, Nordostpark 72, 90411 Nürnberg, als Hersteller von Elektro- und/ oder Elektronikgeräten registriert.

#### Sammel- und Verwertungsquoten

Die EU-Mitgliedsstaaten sind nach der WEEE-Richtlinie verpflichtet, Daten zu Elektro- und Elektronikaltgeräten zu erheben und diese an die Europäische Kommission zu übermitteln. Auf der Webseite des BMUV finden Sie weitere Informationen hierzu.